## UPUTE ZA KALKULACIJU BORAVIŠNIH PRISTOJBI

1) U administracijskom modulu, pod POSTAVKE – odaberete DODATNE POSTAVKE

TVRTKA LOKACIJE KORISNICI CERTIFIKATI PRETPLATA DODATNE POSTAVKE BRISANJE PODATAKA

## Uređivanje postavki

Modul za izračun boravišnih pristojbi

| UKLJUČI MODUL ZA IZRAČUN BORAVIŠNIH PRISTOJBI U BLAGAJNI<br>🔽 | Pomoć                                                                                                    |
|---------------------------------------------------------------|----------------------------------------------------------------------------------------------------|
| BORAVIŠNA PRISTOJBA ZA ODRASLE                                | Ako ukliužita madul za izražup borovižnih pristajki u oplina                                                                                            |
| Boravišna odrasli (kom)                                       | <ul> <li>Ako ukijučite inodul za izračuh boravisnih pristojo, u onime</li> <li>blagajni će vam se pojaviti kalkulator koji automatski računa</li> </ul> |
| BORAVIŠNA PRISTOJBA ZA DJECU                                  | pristojbe ovisno o periodu noćenja i upiše sve u račun.                                                                                                 |
| Boravišna djeca do 18 godina (kom)                            | odrasle.                                                                                                    |

Ako ste već prije imali unešene artikle za boravišnu pristojbu, u ovom koraku morate ih odabrati u padajućem izborniku. Npr. mi smo stavili Boravišna pristojba odrasli (u artiklima vrijednost 7,00 kn) i Boravišna pristojba za djecu do 18 god. (u artiklima vrijednost 3,5 kn). Za djecu do 12 godina boravišna se ne plaća stoga nije potrebno unositi kao artikl. Možete u podnožje računa staviti članak Zakona o boravišnoj pristojbi koji sve pojašnjava.

Staviti kvačicu u kučicu "Uključi modul za izračun boravišnih pristojbi u blagajni" I SPREMI.

 Povratak u Moja blagajna (preporučujemo Google Chrome preglednik gdje možete vidjeti izgled računa prije ispisa).
 Na ekranu kod IZRADI RAČUN pojaviti će se tipka BORAVIŠNE

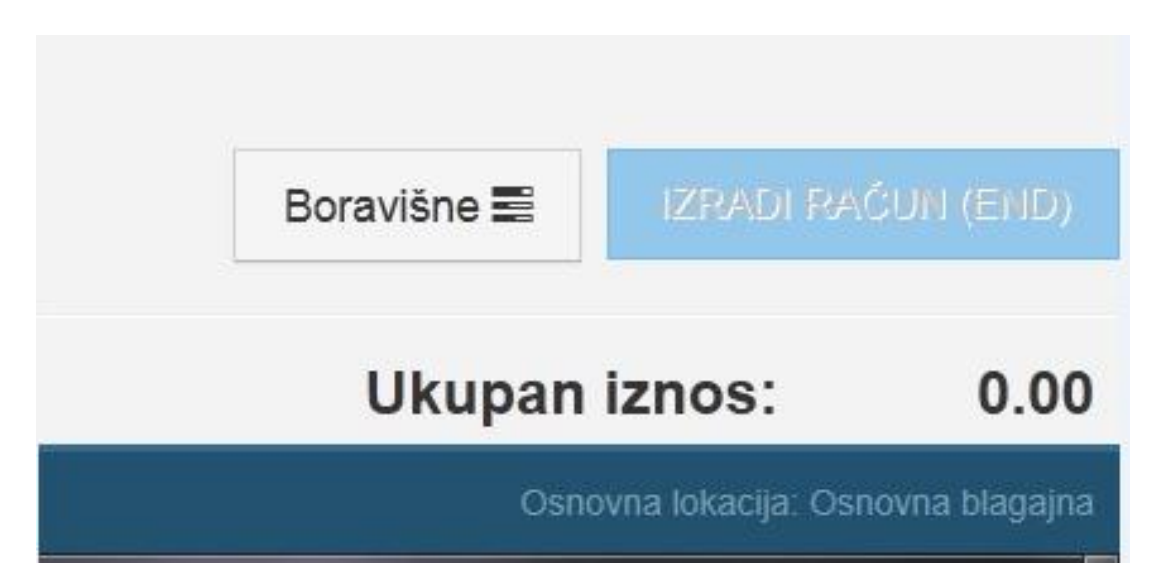

3) Odabirom tipke otvoriti će se kalkulator za izračun gdje unesete odgovarajuće podatke u polja (broj odraslih, broj djece i period noćenja)

| Izračun boravi | išnih pristo  | ojbi            | ×                    |
|----------------|---------------|-----------------|----------------------|
| Br. odraslih   | 4             |                 |                      |
| Br. djece      | 3             |                 |                      |
| Datum dolaska  | 27.4.2013.    |                 |                      |
| Datum odlaska  | 4.5.2013.     | <b></b>         |                      |
| Ukupno         | 7 dana, 4 odr | aslih i 3 djece |                      |
|                |               | Zatvori         | KALKULIRAJ PRISTOJBE |

4) Nakon odabira KALKULIRAJ PRISTOJBE boravišne će se same automatski prikazati u stavkama računa. Nakon toga jednostavno odaberete izradi račun.

| * | Boravišna odrasli            | 7.00                 | 28       | 196.00   | s   | ^ |
|---|------------------------------|----------------------|----------|----------|-----|---|
|   | Boravišna djeca do 18 godina | 3.50                 | 21       | 73.50    | s   |   |
|   |                              |                      |          |          |     |   |
|   |                              |                      |          |          |     |   |
|   |                              |                      |          |          |     |   |
|   |                              |                      |          |          |     |   |
|   |                              |                      |          |          |     |   |
|   |                              |                      |          |          |     |   |
|   |                              |                      |          |          |     |   |
|   |                              |                      |          |          |     |   |
|   |                              |                      |          |          |     |   |
|   |                              |                      |          |          |     |   |
|   |                              |                      |          |          |     | Ŧ |
|   |                              | Boravišne 署          | IZRADI F | RAČUN (E | ND) |   |
| Ŧ |                              | Ukupan iznos: 269.50 |          |          | D   |   |

**NAPOMENA:** Kalkulacija boravišnih je moguća samo za A4 ispis – verzija Fiskalne "Moja blagajna" (login preko weba).